# Dell Chromebook 11

Quick Start Guide

1 Connect the power adapter and turn on your computer

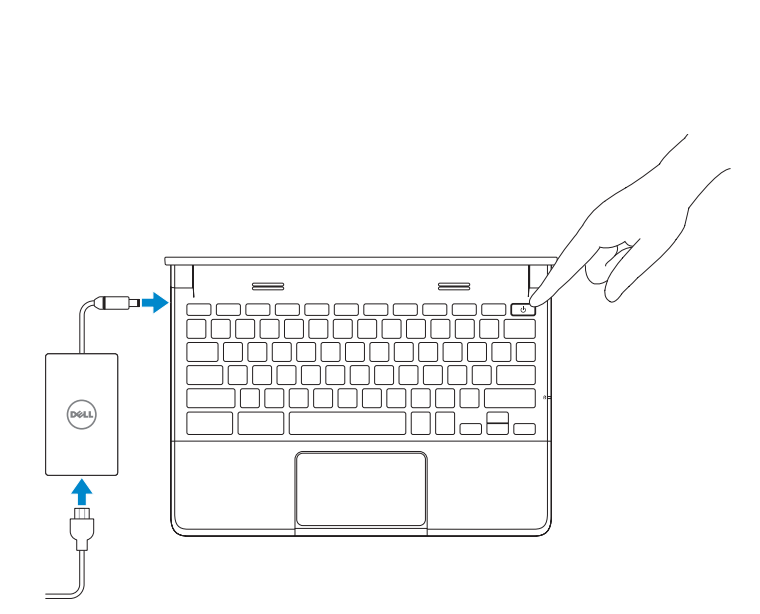

#### 2 Finish Chromebook setup

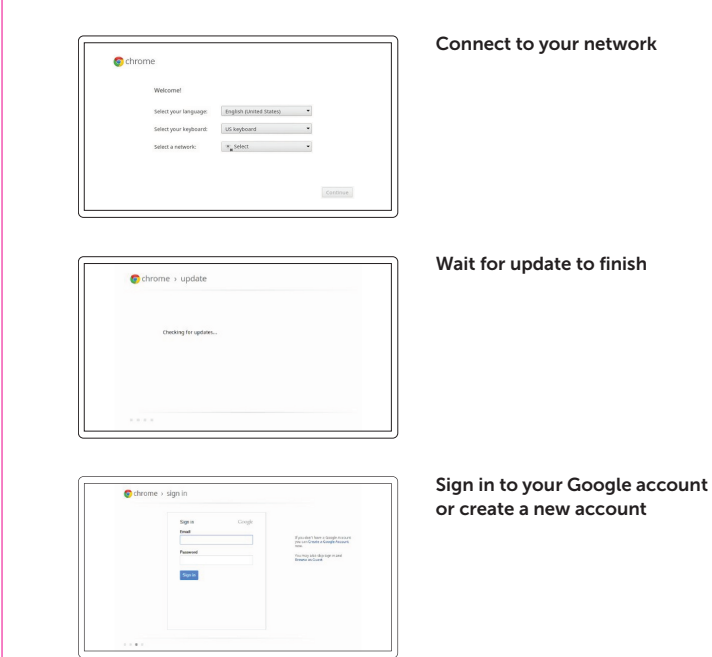

**NOTE:** Your computer will restart after Google update.

👳 chromebook

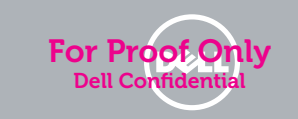

## 3 Register Chromebook

| -                                              |                      |                                                                                                    |           |
|------------------------------------------------|----------------------|----------------------------------------------------------------------------------------------------|-----------|
| _                                              |                      |                                                                                                    |           |
| (ever)                                         |                      |                                                                                                    |           |
| $\sim$                                         |                      |                                                                                                    |           |
| Int I have I have happeneder.                  |                      |                                                                                                    |           |
|                                                |                      |                                                                                                    |           |
|                                                |                      |                                                                                                    |           |
| Petall Registration                            |                      |                                                                                                    |           |
| actine in Sourcesson                           |                      |                                                                                                    |           |
|                                                |                      |                                                                                                    |           |
| Please select a ceasily                        |                      |                                                                                                    |           |
|                                                |                      |                                                                                                    |           |
| and angulta                                    | Explana              | envio                                                                                                    |           |
| 🖬 antigua and Earbuck                          | English in           | * Japan                                                                                                    |           |
| - impetitus                                    |                      | X Name (Sould)                                                                                                    |           |
| and a                                          |                      | El mon                                                                                                    |           |
| Autority                                       |                      | All All All All All All All All All All                                                                                                    |           |
| 🚍 kushfa                                       |                      | Manager and American                                                                                                    | lawith >  |
| Kalame.                                        |                      | intherianth                                                                                                    |           |
| H to beba                                      |                      | Instanta vettiles r Europe                                                                                                    |           |
| Bill Deglan                                    |                      | Investment (holder og)                                                                                                    | ENGLA >   |
| Inter                                          | Spanish -            | ≡ the spa                                                                                                    | Spanish + |
| i sermula                                      |                      | Ministry,                                                                                                    |           |
| B00-b                                          |                      | and the second second s |           |
| The loss of                                    |                      | Trimer                                                                                                    | Scorth -  |
| Share impaire                                  | English -            | 11 here                                                                                                    | Spanish r |
|                                                | English -            | migpine                                                                                                    | English - |
| - hipris                                       |                      |                                                                                                    |           |
| - hipris                                       |                      | - Nord                                                                                                    |           |
| brigste     brigste     brigste     Constantia | Digital In President | <ul> <li>Nond</li> <li>Nond</li> </ul>                                                                                                    | Parlame - |

dell.com/support/registration

### 4 Explore resources

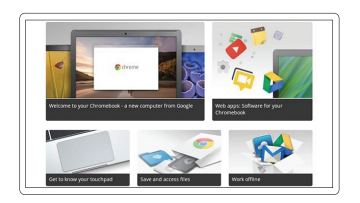

Get started

| Help Center                 | support.google.com/chromebook                |
|-----------------------------|----------------------------------------------|
| Community                   | chromebook.com/community                     |
| Business and education      | support.google.com/chrome/a/                 |
| Dell Chromebook             | chromebook.com/dell                          |
| Product support and manuals | dell.com/support<br>dell.com/support/manuals |
| Contact Dell                | dell.com/contactdell                         |
| Regulatory and safety       | dell.com/regulatory_compliance               |
| Regulatory model            | P22T                                         |
| Regulatory type             | P22T001                                      |
| Computer model              | Dell Chromebook 11-3120                      |

#### Insert SIM card (on WWAN models only)

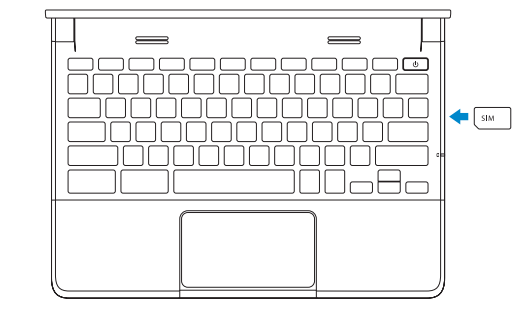

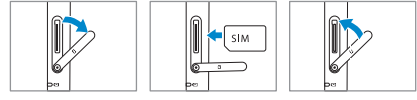

For details on your Dell Limited Hardware Warranty and any service contracts you purchased (as detailed in your invoice), please visit the links below:

Production info:

Use for DAO only

Dell Limited Hardware Warranty: www.dell.com/warranty

Dell Consumer Service Contracts: www.dell.com/servicecontracts

#### Features

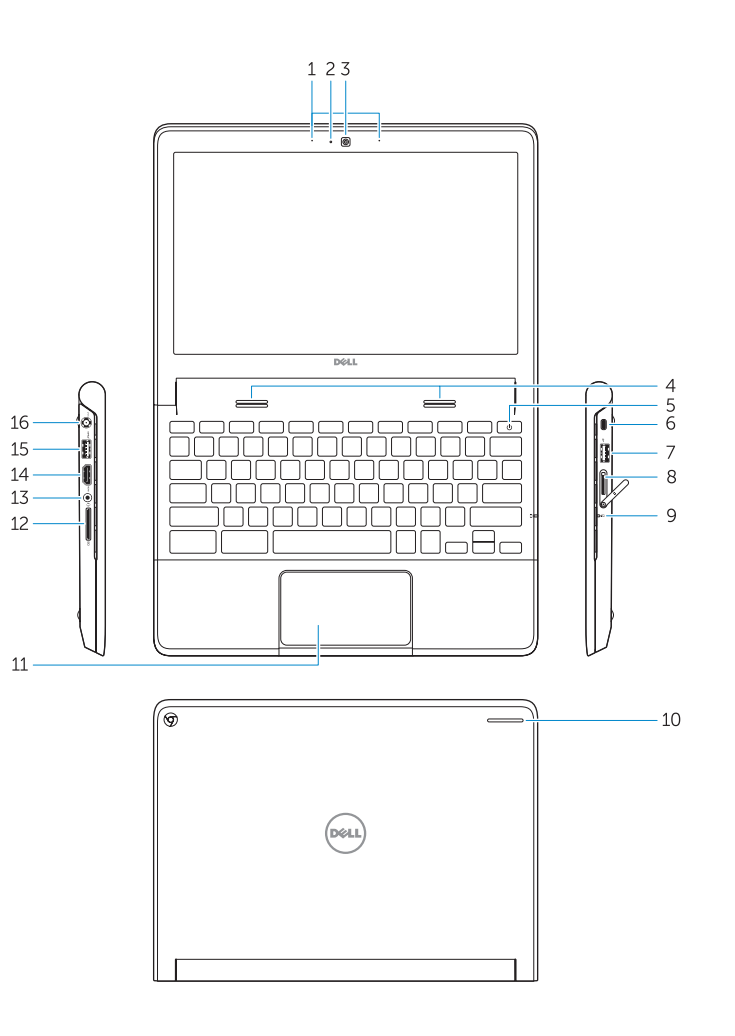

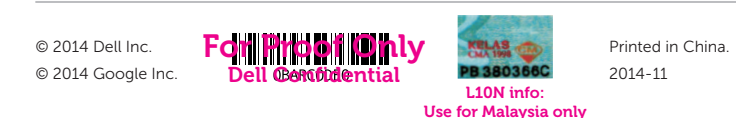

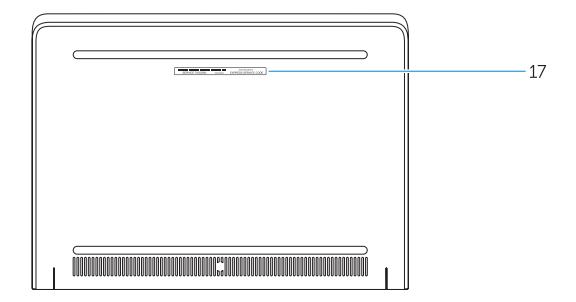

- 1. Microphones
- 2. Camera-status light
- 3. Camera
- 4. Speakers
- 5. Power button
- 6. Security lock slot
- 7. USB 2.0 connector
- 8. SIM reader (optional)
- 9. Battery-status light
- 10. Activity light

- 11. Touchpad
- 12. Memory card reader
- 13. Headset connector
- 14. HDMI connector
- **15.** USB 3.0 connector with PowerShare
- 16. Power connector
- 17. Service-tag label